| <image/> <section-header><section-header></section-header></section-header> | <section-header><section-header><section-header><section-header><text><text><text><text><text><text><text><text><text><text></text></text></text></text></text></text></text></text></text></text></section-header></section-header></section-header></section-header> | <section-header><text><text><text><image/></text></text></text></section-header> | Modo de código QR<br>Certifique-se de que o Wi-Fi esteja disponível e conectado<br>à Internet.<br>• Abra o APP "NovaDigital", pressione o '+' no canto<br>superior direito da tela principal tela (Figura 01); escolha<br>"Segurança e Vigilância por Vídeo"<br>clique em "Câmera Inteligente" (Figura 02) para adicionar<br>câmera; e clique em "Próximo passo" (Figura 03);<br>• Conecte a câmera à energia e, em seguida, a inicialização<br>do sistema estará concluída.                                                                                                    |                                                                                                    |  | Observe que apenas a rede Wi-Fi de 2,4 GH é suportada<br>Se o celular não estiver conectado ao wi-fi, clique em<br>"Conectar ao Wi-fi" (Figura 04);<br>Ele saltará para a interface WLAN e conectará o Wi-Fi<br>(Figura 05).<br>Se o telefone estiver conectado ao Wi-Fi (Figura 06);<br>Insira a senha e clique no "Next". |      |                                                                                                    |
|-----------------------------------------------------------------------------|----------------------------------------------------------------------------------------------------|----------------------------------------------------------------------------------|----------------------------------------------------------------------------------------------------|----------------------------------------------------------------------------------------------------|--|----------------------------------------------------------------------------------------------------|------|----------------------------------------------------------------------------------------------------|
|                                                                             |                                                                                                    |                                                                                  | Land and a second and a second | And Handley And Sour Boundary<br>And Handley And Sour Part and<br>And Handley And Sour Part and<br>And Handley And Handley And And And And And And And And And And |  | Image: Section 1.000000000000000000000000000000000000                                                                                                    | VLAN | Convert Select 2.4 GHz Wo-Fit Network   Select 2.4 GHz Wo-Fit Network Select 2.4 GHz Wo-Fit Network   Select 2.4 GHz Wo-Fit Network Select 2.4 GHz Wo-Fit Network< |

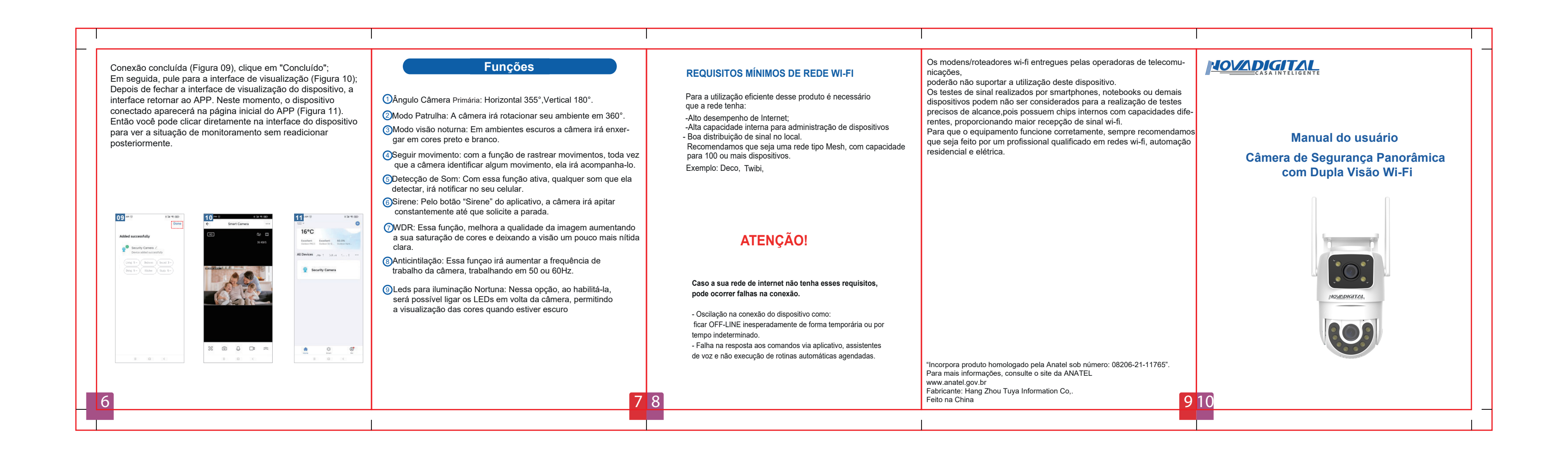